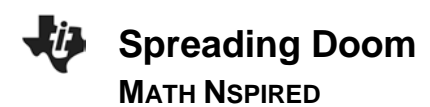

## **Math Objectives**

- Students will explore a geometric sequence.
- Students will determine a rule for the sequence.
- Students will apply the rule recursively to extend the sequence.
- Students will graph the resulting data.
- Students will derive, evaluate, and graph an exponential function to model the data.
- Students will discuss the meaning of the constants *a* and *b* in the exponential function  $f(x) = a \cdot b^x$ .
- Look for and express regularity in repeated reasoning. (CCSS Mathematical Practice)
- Model with mathematics. (CCSS Mathematical Practice)

# Vocabulary

- geometric sequence
- common ratio
- recursive
- exponential function

## About the Lesson

• Students explore a geometric sequence that models the spread of the 2004 mydoom virus. After finding a rule for the sequence, they apply it recursively to extend it and graph the resulting data as a scatter plot.

# **TI-Nspire™ Navigator™ System**

• Use Class Capture to monitor student progress.

#### 

# TI-Nspire™ Technology Skills:

- Using the Lists &
   Spreadsheet application
- Graphing scatter plots in Data
   & Statistics
- Graphing functions

#### **Tech Tips:**

Functions

- To enter a formula in a cell of a spreadsheet, begin by pressing =.
- Change the general settings in the spreadsheet to **fix0**.

## Lesson Files:

Student Activity Spreading\_Doom\_Student.doc Spreading\_Doom\_Teacher.doc

*TI-Nspire™ document* Spreading\_Doom.tns

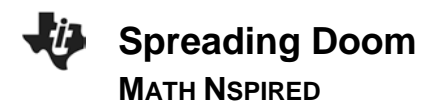

## **Discussion Points and Possible Answers**

Discuss how the students anticipate the value of the number of viruses to grow. Will the growth be fast or slow?

Tech Tip: Change the Document Settings for this activity to Fix0.

#### Move to page 1.2.

1. On page 1.2, read about the mydoom virus. In your own words, describe how the virus spread.

<u>Answer:</u> This virus spread when the recipient of an e-mail opened an attachment. Once the attachment was opened, the computer was infected.

#### Move to page 1.3.

2. What is the common ratio for this sequence?

<u>Answer:</u>  $r = \frac{t_n + 1}{t_n} = \frac{10800}{6000} = \frac{9}{5}$ 

3. What is the rule for finding the next term?

**Answer:** To find the next term, multiply the previous term by the common ratio:  $t_{n+1} = \frac{9}{5}t_n$ 

**Tech Tip:** To move from one application to another on a split page, move the cursor to the appropriate application and press **K**, or press **ctrl tab**.

#### Move to page 1.4.

4. Move to cell B6, and enter the formula for finding the value of the next term in this sequence. Then, press enter.

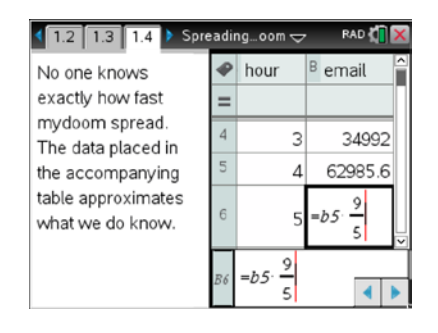

🕻 1.1 1.2 1.3 > Spreading...oom 🗢 🛛 🛱 🕅

The mydoom virus infected millions of computers in 2004. It spread by sending 1,000s of email copies of itself from each infected computer. If an email recipient opened an attachment, it infected their computer. Mydoom was the fastest spreading virus the world had ever seen.

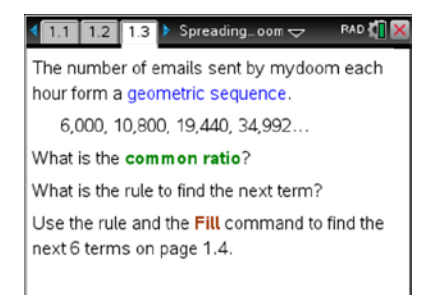

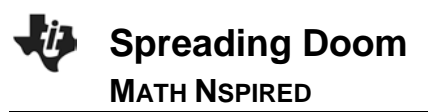

5. Move to cell B6, and press **Menu > Data > Fill**.

6. Notice the bold, dashed frame around the cell.

7. Press the down arrow until the next five terms have been selected; press enter.

8. The highlighted cells will be populated with values based upon the formula entered.

**Teacher Tip:** Use TI-Nspire<sup>™</sup> Navigator<sup>™</sup> to verify that students are successful at filling the spreadsheet.

### Move to page 1.5.

9. This is a *Data & Statistics* page displaying the events from the spreadsheet.

| 🌆 1: Actions \blacktriangleright 😘                                                                                                    | read                                                                                                    | inaoom 🤜                                                                                                    | ᡔ 🛛 RAD 🚺 🗙                                                                                                    |
|----------------------------------------------------------------------------------------------------|----------------------------------------------------------------------------------------------------|----------------------------------------------------------------------------------------------------|----------------------------------------------------------------------------------------------------|
| 1 2: Insert                                                                                                    |                                                                                                    |                                                                                                    |                                                                                                    |
| 135 D. D. t.                                                                                                    |                                                                                                    | hour                                                                                                    | B amail                                                                                                    |
| 92 3: Data 🕨 1: G                                                                                                    | sene                                                                                                    | rate Seq                                                                                                    | uence —                                                                                                    |
| 🕺 4: Statistics 🕨 2: D                                                                                                    | )ata                                                                                                    | Capture                                                                                                    |                                                                                                    |
| 🚟 5: Table 🕨 3: F                                                                                                    |                                                                                                    |                                                                                                    | 00                                                                                                    |
| The data placed II A. C                                                                                                    | `lear                                                                                                    | Data                                                                                                    | 92                                                                                                    |
| the accompanyin 5                                                                                                    | leai                                                                                                    | Data                                                                                                    | . 6                                                                                                    |
| the decompanyings: R                                                                                                    | and                                                                                                    | om                                                                                                    |                                                                                                    |
| table approximate6; L                                                                                                    | ist N                                                                                                    | 1ath                                                                                                    | ▶ 74.                                                                                                    |
| what we do know 7: L                                                                                                    | ist C                                                                                                    | peration                                                                                                    | s ▶                                                                                                    |
| 8.5                                                                                                    | umr                                                                                                    | narv Plot                                                                                                    |                                                                                                    |
| 0.0                                                                                                    |                                                                                                    | Cont                                                                                                    |                                                                                                    |
| [9: C                                                                                                    | 2uick                                                                                                    | Graph                                                                                                    |                                                                                                    |
|                                                                                                    |                                                                                                    | 5                                                                                                    | <b>4 b</b>                                                                                                    |
| 1                                                                                                    |                                                                                                    |                                                                                                    |                                                                                                    |
| 4121314 Sn                                                                                                    | read                                                                                                    | ing oom <del>s</del>                                                                                                    |                                                                                                    |
| 1.2 1.3 1.4 0                                                                                                    |                                                                                                    |                                                                                                    |                                                                                                    |
| No one knows                                                                                                    | •                                                                                                    | hour                                                                                                    | B email 🔒                                                                                                    |
| NO ONE KNOWS                                                                                                    | <u> </u>                                                                                                    | nour                                                                                                    |                                                                                                    |
| exactly how fast                                                                                                    | =                                                                                                    |                                                                                                    |                                                                                                    |
| mydoom spread.                                                                                                    | 5                                                                                                    |                                                                                                    |                                                                                                    |
| The data placed in                                                                                                    | 2                                                                                                    | 4                                                                                                    | 62985.6                                                                                                    |
| The data placed in                                                                                                    | 6                                                                                                    | F                                                                                                    | 110074                                                                                                    |
| the accompanying                                                                                                    | Ŭ                                                                                                    | 2                                                                                                    | 113374.                                                                                                    |
| table approximates                                                                                                    | 7                                                                                                    | 6                                                                                                    |                                                                                                    |
| what we do have                                                                                                    |                                                                                                    | 6                                                                                                    |                                                                                                    |
| what we do know.                                                                                                    | 8                                                                                                    | 7                                                                                                    |                                                                                                    |
|                                                                                                    |                                                                                                    | ,                                                                                                    | ✓                                                                                                    |
|                                                                                                    |                                                                                                    | . 9                                                                                                    |                                                                                                    |
|                                                                                                    | <i>B6</i>                                                                                                    | =05                                                                                                    | 4 1                                                                                                    |
|                                                                                                    |                                                                                                    | 5                                                                                                    |                                                                                                    |
|                                                                                                    |                                                                                                    |                                                                                                    |                                                                                                    |
| 1.2 1.3 1.4 *Sp                                                                                                    | read                                                                                                    | ing oom 🤜                                                                                                    | Z RAD 🚺 🗙                                                                                                    |
|                                                                                                    |                                                                                                    | h                                                                                                    | P                                                                                                    |
| No one knows                                                                                                    | •                                                                                                    | nour                                                                                                    | email                                                                                                    |
| exactly how fast                                                                                                    | -                                                                                                    |                                                                                                    |                                                                                                    |
| mudeem enreed                                                                                                    | _                                                                                                    |                                                                                                    |                                                                                                    |
| mydoom spread.                                                                                                    | 9                                                                                                    | 0                                                                                                    |                                                                                                    |
| The data placed in                                                                                                    |                                                                                                    | 0                                                                                                    |                                                                                                    |
| the accompanying                                                                                                    | 10                                                                                                    | 9                                                                                                    |                                                                                                    |
| are decompanying                                                                                                    |                                                                                                    |                                                                                                    |                                                                                                    |
| table en en unionate e                                                                                                    |                                                                                                    |                                                                                                    |                                                                                                    |
| table approximates                                                                                                    | 11                                                                                                    | 10                                                                                                    |                                                                                                    |
| table approximates what we do know.                                                                                                    | 11                                                                                                    | 10                                                                                                    |                                                                                                    |
| table approximates what we do know.                                                                                                    | 11<br>12                                                                                                    | 10                                                                                                    |                                                                                                    |
| table approximates what we do know.                                                                                                    | 11<br>12                                                                                                    | 10                                                                                                    | <br>V                                                                                                    |
| table approximates what we do know.                                                                                                    | 11<br>12<br><i>B6</i>                                                                                                    | 10<br>=b5 - 9/5                                                                                                    |                                                                                                    |
| table approximates<br>what we do know.                                                                                                    | 11<br>12<br><i>B6</i>                                                                                                    | $=b5 \cdot \frac{9}{5}$                                                                                                    |                                                                                                    |
| table approximates<br>what we do know.                                                                                                    | 11<br>12<br><i>B6</i>                                                                                                    | $=b5 \cdot \frac{9}{5}$                                                                                                    |                                                                                                    |
| table approximates what we do know.                                                                                                    | 11<br>12<br><i>B6</i>                                                                                                    | $=b5 \cdot \frac{9}{5}$                                                                                                    |                                                                                                    |
| table approximates<br>what we do know.                                                                                                    | 11<br>12<br><i>B6</i>                                                                                                    | $=b5 \cdot \frac{9}{5}$                                                                                                    |                                                                                                    |
| table approximates<br>what we do know.                                                                                                    | 11<br>12<br><i>B6</i><br>oread                                                                                                    | $=b5 \cdot \frac{9}{5}$                                                                                                    | PAD                                                                                                    |
| table approximates<br>what we do know.                                                                                                    | 11<br>12<br><i>B6</i><br>oread                                                                                                    | $=b5 \cdot \frac{9}{5}$                                                                                                    | PAD X X                                                                                                    |
| table approximates<br>what we do know.                                                                                                    | 11<br>12<br><i>B6</i><br><b>Cread</b>                                                                                                    | $=b5 \cdot \frac{9}{5}$                                                                                                    | PAD () X                                                                                                    |
| table approximates<br>what we do know.<br>▲ 1.4 1.5 1.6 ▶ •Se<br>No one knows<br>exactly how fast<br>mydoom spread.                                                                                                    | 11<br>12<br><i>B6</i><br><b>Tread</b>                                                                                                    | $=b5 \cdot \frac{9}{5}$                                                                                                    | PAD 41 ×                                                                                                    |
| table approximates<br>what we do know.<br>▲ 1.4 1.5 1.6 ▶ •Sr<br>No one knows<br>exactly how fast<br>mydoom spread.<br>The data placed in                                                                                                    | 11<br>12<br><i>B6</i><br><b>■</b><br>8                                                                                                    | 10<br>=b5: 9/5<br>ing_oom <<br>hour                                                                                                    |                                                                                                    |
| table approximates<br>what we do know.<br>▲ 1.4 1.5 1.6 ▶ • Sp<br>No one knows<br>exactly how fast<br>mydoom spread.<br>The data placed in<br>the accompanying                                                                                                    | 11<br>12<br><i>B6</i><br><b>■</b><br>8<br>9                                                                                                    | 10<br>=b5 9/5<br>ing_oom ⊂<br>hour                                                                                                    | ▼ RAD \$                                                                                                    |
| table approximates<br>what we do know.<br>▲ 1.4 1.5 1.6 ▶ *SP<br>No one knows<br>exactly how fast<br>mydoom spread.<br>The data placed in<br>the accompanying                                                                                                    | 11<br>12<br><i>B6</i><br><b>=</b><br>8<br>9                                                                                                    | 10<br>=b5 9/5<br>hour<br>7<br>8                                                                                                    | <ul> <li>►</li> <li>►</li></ul> |
| table approximates<br>what we do know.                                                                                                    | 11<br>12<br><i>B6</i><br><b>=</b><br>8<br>9<br>10                                                                                                    | 10<br>=b5 <sup>-9</sup> 5<br>ng_oom<br>hour<br>7<br>8<br>9                                                                                                   | PAD (1) × PAD (1) × B email 367332. 661198. 1190156.                                                                                                    |
| table approximates<br>what we do know.<br>▲ 1.4 1.5 1.6 ▶ • Sp<br>No one knows<br>exactly how fast<br>mydoom spread.<br>The data placed in<br>the accompanying<br>table approximates<br>what we do know.                                                                  | 11<br>12<br><i>B6</i><br><b>=</b><br>8<br>9<br>10                                                                                                    | 10<br>=b5 - 9/5<br>hour<br>7<br>8<br>9                                                                                                    | ■ RAD \$10 × 10 × 10 × 10 × 10 × 10 × 10 × 10                                                                                                    |
| table approximates<br>what we do know.<br>▲ 1.4 1.5 1.6 ▶ *SP<br>No one knows<br>exactly how fast<br>mydoom spread.<br>The data placed in<br>the accompanying<br>table approximates<br>what we do know.                                                                   | 11<br>12<br><i>B6</i><br><b>=</b><br>8<br>9<br>10<br>11                                                                                                    | 10<br>=b5 - 9/5<br>hour<br>7<br>8<br>9<br>10                                                                                                    | <ul> <li>►</li> <li>►</li></ul> |
| table approximates<br>what we do know.                                                                                                    | 11<br>12<br><i>B6</i><br><b>■</b><br>8<br>9<br>10<br>11<br>11                                                                                                    | 10<br>=b5· 9/5<br>hour<br>7<br>8<br>9<br>10                                                                                                    | PAD ↓ ↓ PAD ↓ ↓ 8 email 367332. 661198. 1190156. 2142280.                                                                                                    |
| table approximates<br>what we do know.                                                                                                    | 111<br>12<br><i>B6</i><br><b>=</b><br>8<br>9<br>10<br>111<br>12                                                                                                    | 10<br>=b5 · 9/5<br>hour<br>7<br>8<br>9<br>10                                                                                                    | ► RAD 41 × E ► RAD 41 × E ■ email 367332. 661198. 1190156. 2142280. • • • • • • • • • • • • • • • • • • •                                                                                                    |
| table approximates<br>what we do know.<br>▲ 1.4 1.5 1.6 ▶ •SP<br>No one knows<br>exactly how fast<br>mydoom spread.<br>The data placed in<br>the accompanying<br>table approximates<br>what we do know.                                                                   | 111<br>12<br><i>B6</i><br><b>₽</b><br><b>1</b> 0<br>111<br>12<br><i>B6</i><br>2                                                                                                    | 10<br>=b5 - 9/5<br>hour<br>7<br>8<br>9<br>10                                                                                                    |                                                                                                    |
| table approximates<br>what we do know.<br>▲ 1.4 1.5 1.6 ▶ •Se<br>No one knows<br>exactly how fast<br>mydoom spread.<br>The data placed in<br>the accompanying<br>table approximates<br>what we do know.                                                                   | 111<br>12<br><i>B6</i><br><b>■</b><br><b>■</b><br><b>■</b><br><b>■</b><br><b>■</b><br><b>■</b><br><b>■</b><br><b>■</b><br><b>■</b><br><b>■</b>                                                                                                    | 10<br>=b5 9<br>5<br>hour<br>7<br>8<br>9<br>10                                                                                                    | <ul> <li>►</li> <li>►</li> <li>►</li> <li>►</li> <li>►</li> <li>■</li> <li>■</li></ul> |
| table approximates<br>what we do know.                                                                                                    | 11<br>12<br><i>B6</i><br><b>Pread</b><br><b>Pread</b><br><b>Preod</b><br><b>Preod</b>                                                                                                    | 10<br>=b5: $\frac{9}{5}$<br>hour<br>7<br>8<br>9<br>10<br>811                                                                                                 |                                                                                                    |
| table approximates<br>what we do know.                                                                                                    | 11<br>12<br><i>B6</i><br><b>₽</b><br><b>1</b><br>10<br>11<br>12<br><i>B6</i><br>2<br><i>B6</i><br>2<br><i>B6</i><br>2<br><i>B6</i><br>2<br><i>B6</i><br>2<br><i>B6</i><br>2<br><i>B6</i><br>2<br><i>B6</i><br><i>B6</i><br><i>B7</i><br><i>B6</i><br><i>B7</i><br><i>B6</i><br><i>B7</i><br><i>B7</i><br><i>B</i>                                                                                                    | 10<br>=b5 - 9/5<br>hour<br>7<br>8<br>9<br>10<br>811<br>ing_oom -                                                                                             | PAD €                                                                                                    |
| table approximates<br>what we do know.<br>1.4 1.5 1.6 ▶ *Se<br>No one knows<br>exactly how fast<br>mydoom spread.<br>The data placed in<br>the accompanying<br>table approximates<br>what we do know.                                                                     | 11<br>12<br><i>B6</i><br>■<br>■<br>8<br>9<br>10<br>11<br>12<br><i>B6</i><br>2<br>0<br>0<br>0<br>0<br>0<br>0<br>0<br>0<br>0<br>0<br>0<br>0<br>0                                                                                                    | 10<br>=b5 9<br>5<br>hour<br>7<br>8<br>9<br>10<br>811                                                                                                    | PAD \$\$<br>■ email<br>367332.<br>661198.<br>1190156.<br>2142280.<br>↓<br>↓<br>↓<br>↓<br>↓<br>↓<br>↓<br>↓<br>↓<br>↓<br>↓<br>↓<br>↓                                                                                                    |
| table approximates<br>what we do know.                                                                                                    | 11<br>12<br><i>B6</i><br><b>=</b><br>8<br>9<br>10<br>11<br>12<br><i>B6</i><br>2<br><i>B6</i><br>2<br><i>B6</i><br>2<br><i>B6</i><br>2<br><i>B</i>                                                                                                    | 10<br>=b5: $\frac{9}{5}$<br>hour<br>7<br>8<br>9<br>10<br>811<br>ing_oom <                                                                                    | PAD ↓ ×                                                                                                    |
| table approximates<br>what we do know.                                                                                                    | 111<br>12<br><i>B6</i><br><b>=</b><br>8<br>9<br>100<br>111<br>12<br><i>B6</i><br>2<br>00read                                                                                                    | 10<br>=b5· 9/5<br>hour<br>7<br>8<br>9<br>10<br>8<br>11<br>0<br>1132                                                                                          |                                                                                                    |
| table approximates<br>what we do know.<br>▲ 1.4 1.5 1.6 ▶ *SP<br>No one knows<br>exactly how fast<br>mydoom spread.<br>The data placed in<br>the accompanying<br>table approximates<br>what we do know.                                                                   | 11<br>12<br><i>B6</i><br><b>9</b><br>10<br>11<br>12<br><i>B6</i> 2<br><i>B6</i> 2                                                                                                    | 10<br>=b5 9<br>5<br>hour<br>7<br>8<br>9<br>10<br>811<br>                                                                                                    | RAD €         X         B email         367332,         661198,         1190156,         2142280,         X         RAD €         X         RAD €         X         X         X                                                                                                    |
| table approximates<br>what we do know.                                                                                                    | 11<br>12<br><i>B6</i><br>9<br>10<br>11<br>12<br><i>B6</i><br>2<br><i>B6</i><br>2<br><i>B6</i><br>2<br><i>B6</i><br>2<br><i>B</i><br>2<br><i>B</i><br><i>B</i><br>2<br><i>B</i><br><i>B</i><br><i>B</i><br><i>B</i><br><i>B</i><br><i>B</i><br><i>B</i><br><i>B</i>                                                                                                    | 10<br>=b5 · 9/5<br>hour<br>7<br>8<br>9<br>10<br>811<br>0<br>811<br>0<br>1133<br>● 62985                                                                      |                                                                                                    |
| table approximates<br>what we do know.<br>1.4 1.5 1.6 ▶ *SF<br>No one knows<br>exactly how fast<br>mydoom spread.<br>The data placed in<br>the accompanying<br>table approximates<br>what we do know.                                                                     | 11<br>12<br><i>B</i> 6<br><i>P</i><br><i>B</i> 6<br><i>P</i><br><i>B</i> 6<br><i>P</i><br><i>B</i> 6<br><i>P</i><br><i>B</i> 6<br><i>P</i><br><i>B</i> 6<br><i>P</i><br><i>B</i> 6<br><i>B</i> 6<br><i>P</i><br><i>B</i> 6<br><i>B</i> 6<br><i>B</i> 7<br><i>B</i> 6<br><i>B</i> 7<br><i>B</i> 6<br><i>B</i> 7<br><i>B</i> 7 | 10<br>=b5 · 9/5<br>hour<br>7<br>8<br>9<br>10<br>8<br>11<br>0<br>11133<br>● 62985                                                                             |                                                                                                    |
| table approximates<br>what we do know.                                                                                                    | 111<br>12<br><i>B6</i><br><b>9</b><br>10<br>11<br>12<br><i>B6</i><br><i>B</i><br><i>B</i><br><i>B</i><br><i>B</i><br><i>B</i><br><i>B</i><br><i>B</i><br><i>B</i>                                                                                                    | 10<br>=b5 · 9/5<br>hour<br>ng_oom √<br>8<br>9<br>10<br>8<br>11<br>0<br>1133<br>● 62985<br>0<br>5<br>10<br>10<br>10<br>11<br>10<br>11<br>10<br>11<br>10<br>10 | ►       ►         ►       ►         ■       ►         □       ►         □       ►         □       ►         □       ►         □       ►         □       ►         □       ►         □       ►         □       ►         □       ►         □       ►         □       ►         □       ►         □       ►         □       ►         □       ►         □       ►         □       ►         □       ►         □       ►         □       ►         □       ►         □       ►         □       ►         □       ►         □       ►         □       ►         □       ►         □       ►         □       ►         □       ►         □       ►         □       ►         □       ►         □       ►                                                                                                    |
| table approximates<br>what we do know.                                                                                                    | 111<br>12<br><i>B6</i><br><b>■</b><br><b>■</b><br><b>■</b><br><b>■</b><br><b>■</b><br><b>■</b><br><b>■</b><br><b>■</b>                                                                                                    | 10<br>=b5: 9/5<br>hour<br>7<br>8<br>9<br>10<br>811<br>ing_oom <<br>01133<br>0 62985<br>0 661198                                                              | ▼       RAD 4         ▼       RAD 4         367332.       661198.         1190156.       2142280.         ▼       RAD 4         ▼       RAD 4         ▼       RAD 4         ▼       RAD 4         ▼       RAD 4         ▼       RAD 4         ▼       RAD 4         ▼       RAD 4         ▼       RAD 4                                                                                                    |
| table approximates<br>what we do know.<br>1.4 1.5 1.6 ▶ *Sr<br>No one knows<br>exactly how fast<br>mydoom spread.<br>The data placed in<br>the accompanying<br>table approximates<br>what we do know.<br>4 1.3 1.4 1.5 ▶ *Sr<br>Caption: email<br>Caption: email          | 111<br>12<br><i>B6</i><br><b>2</b><br><b>3</b><br><b>3</b><br><b>4</b><br><b>4</b><br><b>4</b><br><b>5</b><br><b>6</b><br><b>10</b><br>111<br>12<br><i>B6</i><br><b>5</b><br><b>10</b><br>111<br>12<br><i>B6</i><br><b>10</b><br>110<br>111<br>12<br><i>B6</i>                                                                                                    | 10<br>10<br>=b5 · 9/5<br>hour<br>7<br>8<br>9<br>10<br>8<br>11<br>8<br>11<br>11<br>6<br>2985<br>● 661198                                                      | ▼       RAD 410 ×10         ▼       RAD 410 ×10         367332.       661198.         1190156.       2142280.         ▼       RAD 410 ×10         ▼       RAD 410 ×10         ▼       RAD 410 ×10         ▼       RAD 410 ×10         ▼       RAD 410 ×10         ▼       RAD 410 ×10         ▼       RAD 410 ×10         ▼       RAD 410 ×10         ▼       RAD 410 ×10         ▼       RAD 410 ×10         ▼       RAD 410 ×10                                                                                                    |
| table approximates<br>what we do know.<br>1.4 1.5 1.6 ▶ •SF<br>No one knows<br>exactly how fast<br>mydoom spread.<br>The data placed in<br>the accompanying<br>table approximates<br>what we do know.<br>1.3 1.4 1.5 ▶ •SF<br>Caption: email                              | 111<br>12<br><i>B6</i><br><b>P</b><br><b>P</b><br><b>P</b><br><b>P</b><br><b>P</b><br><b>P</b><br><b>P</b><br><b>P</b>                                                                                                    | 10<br>=b5 · 9/5<br>hour<br>7<br>8<br>9<br>9<br>10<br>811<br>0<br>811<br>0<br>11133<br>● 62985<br>● 661198                                                    | ▼       RAD €         ▼       FAD €         8       email         367332.       661198.         1190156.       2142280.         ↓       ▼         ▼       FAD €         ↓       ▼         ↓       ▼         ↓       ▼         ↓       ▼         ↓       ↓         ↓       ▼         ↓       ↓         ↓       ↓         ↓       ↓         ↓       ↓         ↓       ↓         ↓       ↓         ↓       ↓         ↓       ↓         ↓       ↓         ↓       ↓         ↓       ↓         ↓       ↓         ↓       ↓         ↓       ↓         ↓       ↓         ↓       ↓         ↓       ↓         ↓       ↓         ↓       ↓         ↓       ↓         ↓       ↓         ↓       ↓         ↓       ↓         ↓       ↓         ↓                                                                                                    |
| table approximates<br>what we do know.<br>1.4 1.5 1.6 ▶•sp<br>No one knows<br>exactly how fast<br>mydoom spread.<br>The data placed in<br>the accompanying<br>table approximates<br>what we do know.<br>1.3 1.4 1.5 ▶•sp<br>Caption: email<br>age<br>0 000<br>0 1.19016E6 | 111<br>12<br><i>B6</i><br><b>C</b><br><b>C</b><br><b>C</b><br><b>C</b><br><b>C</b><br><b>C</b><br><b>C</b><br><b>C</b>                                                                                                    | 10<br>10<br>10<br>10<br>10<br>10<br>10<br>10<br>10<br>10                                                                                                    | ▼       RAD (1) ×         367332.       661198.         1190156.       2142280.         ▼       RAD (1) ×         74.       .6         8.                                                                                                    |

Click to add variable

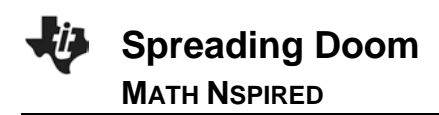

10. To graph a scatter plot of the data, click on the "Click to add variable" message in the center of the lower part of the screen, and select the variable **hour**. Then click on "Click to add variable" on the left side of the screen, and select the variable **email**. The scatter plot will be displayed.

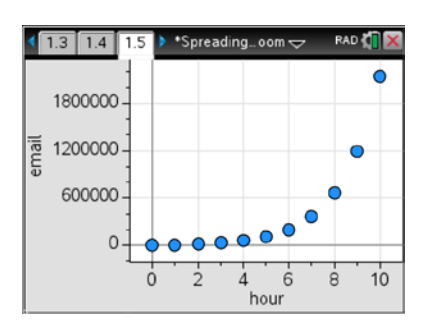

11. Describe the shape of the scatter plot.

**Answer:** Answers may vary. The scatter plot has the shape of an exponential function.

12. Complete the table on your worksheet and on page 1.6 of the TI-Nspire<sup>™</sup> document to help determine a function to model the spread of the mydoom virus.

Answer: See the table below.

| x            | f( <i>x</i> )                                                                | Exponential Expression               |
|--------------|------------------------------------------------------------------------------|--------------------------------------|
| <i>x</i> = 0 | f(0) = 6,000                                                                 | <b>f</b> (0) = 6,000 x 1.8^ <u>0</u> |
| <i>x</i> = 1 | $f(1) = f(0) \ge 1.8 = 6,000 \ge 1.8$                                        | <b>f</b> (1) = 6,000 x 1.8^ <u>1</u> |
| <i>x</i> = 2 | f(2) = f(1) <u>x</u> <b>1.8</b> = 6,000 x 1.8 x 1.8                          | <b>f</b> (2) = 6,000 x 1.8^ <u>2</u> |
| <i>x</i> = 3 | $f(3) = f(2) \times 1.8 = 6,000 \times 1.8 \times 1.8 \times 1.8$            | <b>f</b> (3) = 6,000 x 1.8^ <u>3</u> |
| <i>x</i> = 4 | $f(4) = f(3) \times 1.8 = 6,000 \times 1.8 \times 1.8 \times 1.8 \times 1.8$ | <b>f</b> (4) = 6,000 x 1.8^ <u>4</u> |

#### Move to page 1.7.

13. Write a function that gives the number of e-mails, f(x), sent by the virus in the  $x^{th}$  hour after its release.

Answer: 
$$f(x) = 6000 \left(\frac{9}{5}\right)^x$$
 or  $f(x) = 6000 \left(1.8\right)^x$ 

**Teacher Tip:** To enter the function in the Math Box, click immediately to the right of the := symbol, and be sure the Math Box is open. (There will be a red frame around the Math Box.) Then enter the function, and press [enter].

## Move to page 1.8.

14. Select the *Calculator* application, enter **f1(144)**, and press [enter].

**Teacher Tip:** If **f1** does not appear in bold when it is typed in the Calculator application, the function was not entered correctly on page 1.7. See the previous **Teacher Tip**.

**Tech Tip:** Change the Document Settings to **float** to display more significant digits for this result.

### Move to page 1.9.

- 15. To copy the spreadsheet, move to page 1.4, and move to the *Lists & Spreadsheet* application. Press ctrl K to select this application (the frame should be flashing), and press ctrl C to copy it. Move to page 1.9, and press ctrl I to insert a new page. Press esc to close the menu, and finally press ctrl V to paste the spreadsheet.
- 16. Move to the formula row in column C. Enter your function, using **hour** for the independent variable, and then press enter.

**Teacher Tip:** Be sure that students understand why **hour**, rather than *x*, is used when entering the function in the spreadsheet.

17. Compare the values in column B with those in column C.

| 1.6 1.7 1.8                        | 🕨 *Spreading oom 🗢 🛛 RAD 🚺                                  | X      |
|------------------------------------|-------------------------------------------------------------|--------|
| Use the Calcula<br>the number of e | tor application below to find mails sent in the 144th hour. | ^      |
| f1(144)                            | 3.E40                                                       |        |
| f1(144)                            | 3.44660874227E40                                            |        |
|                                    |                                                             |        |
|                                    |                                                             |        |
|                                    |                                                             | $\leq$ |

| 🖣 1.8 1.9 1.10 🕨 *Spreadingoom 🖵 🛛 🕅 🗙 |        |                    |   |   |   |        |
|----------------------------------------|--------|--------------------|---|---|---|--------|
| P                                      | A hour | <sup>B</sup> email | С | D | Е |        |
| =                                      |        |                    |   |   |   |        |
| 1                                      | 0      | 6000               |   |   |   |        |
| 2                                      | 1      | 10800              |   |   |   |        |
| 3                                      | 2      | 19440              |   |   |   |        |
| 4                                      | 3      | 34992              |   |   |   |        |
| 5                                      | 4      | 62985.6            |   |   |   | -<br>_ |
| A1                                     | 0      |                    |   |   | • | •      |

| 🖣 1.8 1.9 1.10 🕨 *Spreadingoom 🗢 🛛 RAD 🚺 🗙 |        |                    |           |   |   |   |
|--------------------------------------------|--------|--------------------|-----------|---|---|---|
| P                                          | A hour | <sup>B</sup> email | С         | D | Е |   |
| =                                          |        |                    | 1 s)'hour |   |   |   |
| 1                                          | 0      | 6000               |           |   |   |   |
| 2                                          | 1      | 10800              |           |   |   |   |
| 3                                          | 2      | 19440              |           |   |   |   |
| 4                                          | 3      | 34992              |           |   |   |   |
| 5                                          | 4      | 62985.6            |           |   |   | ⊻ |
| c =6000· (1.8)'hour                        |        |                    |           |   | • | ٠ |

| •  | 1.8 1.9 1.10 ▶ *Spreadingoom 🗢 🛛 RA |                    |           |   |   | X      |
|----|-------------------------------------|--------------------|-----------|---|---|--------|
| P  | A hour                              | <sup>B</sup> email | С         | D | Е |        |
| =  |                                     |                    | =6000*(1. |   |   |        |
| 1  | 0                                   | 6000               | 6000.     |   |   |        |
| 2  | 1                                   | 10800              | 10800.    |   |   |        |
| 3  | 2                                   | 19440              | 19440.    |   |   |        |
| 4  | 3                                   | 34992              | 34992.    |   |   |        |
| 5  | 4                                   | 62985.6            | 62985.6   |   |   | -<br>- |
| C1 | =6000.                              |                    |           |   | • | ٠      |

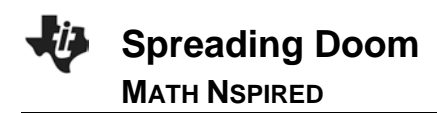

Move to page 1.5.

- 18. Press Menu > Analyze > Plot Function.
- 19. Enter your function in the dialogue box, and press [enter].

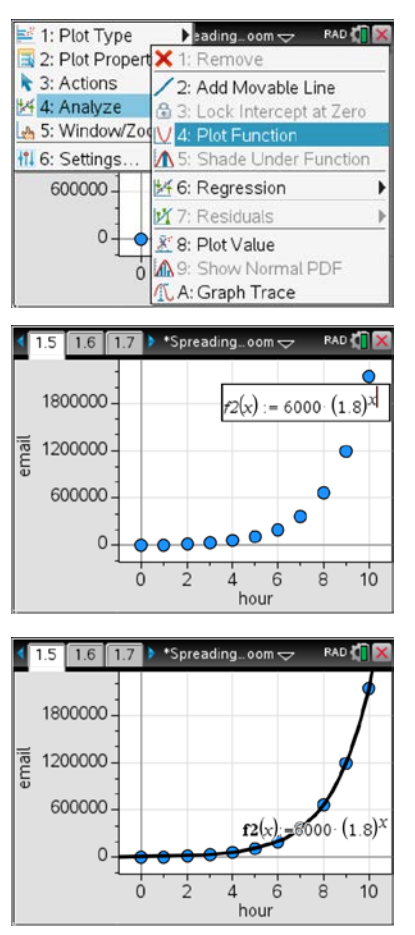

20. This function is an exponential function of the form  $\mathbf{f}(x) = a \cdot b^x$ . In your own words, explain what the values of *a* and *b* represent.

**<u>Answer:</u>** In the exponential function *a* represents the initial value at time zero, and *b* represents the common ratio in the geometric sequence.